## POSTUPAK ZA KRAJ GODINE U MALOPRODAJI

## PRIJE ZAKLJUČKA GODINE

1.U dokumentu **inventura** unijeti datum inventure, vrstu robe (PKV, PKT ili PKV i PKT), i kliknuti na gumb Učitaj podatke. Program će **sam popuniti tablice** o količinama koje imate na stanju u kompjutoru, u rubrici količina. U kolonu Stvarno stanje potrebno je upisati podatke o očitanoj inventuri kako bi program utvrdio odstupanja između

knjigovodstvenog i stvarnog stanja zaliha. Dokument spremite tipkom F7

2.Pokrenite dokumente višak i manjak, unesite datum inventure, te sa tipkom učitaj inventuru (gore desno) odaberite broj inventure za koji radite višak/manjak. Pospremite dokument tipkom F7, nakon čega će razlike biti proknjižene na karticama artikla i knjizi popisa robe.

Tek **nakon** što ste napravili inventuru i proknjižili viškove i manjkove, potrebno je napraviti **ZAKLJUČAK GODINE** 

3.Na ekranu F3:Knjige, potrebno je pritisnuti gumb 'ALATI ' i na njemu odabrati opciju 'Zaključak godine'. Program će tražiti da upišete datum zaključka (npr. 31.12.2011.), te naziv nove knjige za novu poslovnu godinu. Upišite, npr. PUPILLA 2012. Nakon toga, program će automatski izvršiti kreiranje nove knjige i u nju će prenijeti sve podatke iz prethodne poslovne godine koje treba prenijeti (matične podatke o partnerima, robama, parametre i drugo). Na kraju će vas pitati 'Da li da kreiram početna stanja?' Ako odgovorite potvrdno, program će automatski kreirati početna stanja za robno, materijalno, financijsko a za maloprodaju je potrebno izvršiti slijedeće radnje:

## NAKON ZAKLJUČKA – U NOVOJ KNJIZI ZA 2012. GODINU

4.Nakon zaključka, u novoj knjizi potrebno je pokrenuti dokument <u>Inventura P.S.</u> i upisati datum 1.1.2012. program će sam povući podatke iz prethodne godine.Unesite prosječnu stopu marže (ona ne utječe na nabavnu cijenu, niti se knjiži u financijsko) te pospremite dokument tipkom F7.

Inventuru P.S. možete povlačiti **neograničeni broj puta** uz prethodno **brisanje** ranije napravljenog dokumenta inventura P.S. (Tipke F11 tabela i F9 briši.)

## SYNESIS POS

U programu SynesisPOS ne postoji nikakav zaključak godine, već se samo nastavlja s radom. Čak se i **brojevi izdanih računa automatski nastavljaju na niz iz prethodne godine**.

Jedina izmjena u programu SynesisPOS koju treba napraviti je u **parametrima izmijeniti naziv knjige iz koje se učitavaju podaci o robama** (budući da nakon zaključka godine imamo novu knjigu s novim nazivom)

Izmjenu naziva knjige trebaju izvršiti samo oni korisnici koji automatski učitavaju podatke o robama iz programa Synesis. Korisnici koji podatke o robama prenose putem diskete ne trebaju izvršiti nikakve izmjene u programu SynesisPOS.